# DIGITAL VIDEO GAMERA User Guide

۲

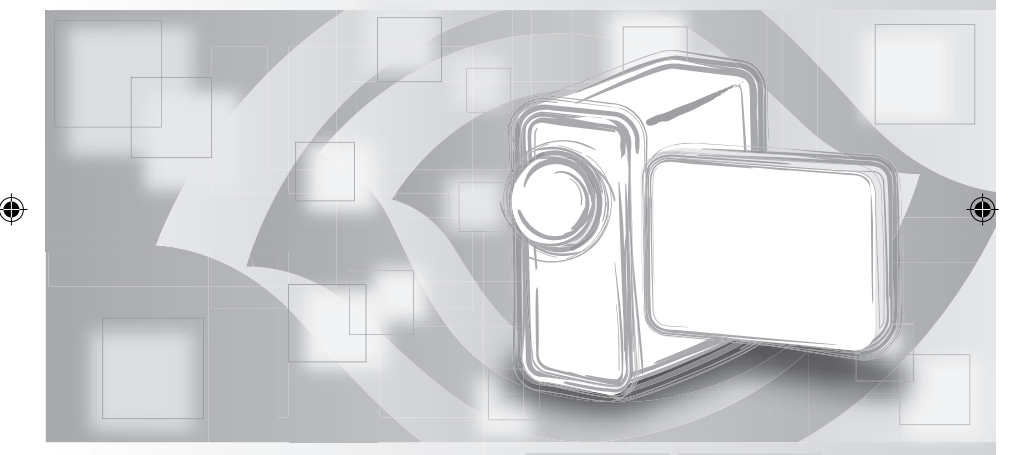

|           | English    | Deutsch |              |
|-----------|------------|---------|--------------|
| Français  | Italiano   | Español |              |
| Português | Nederlands | 中文      |              |
|           |            |         | 82-197-00021 |

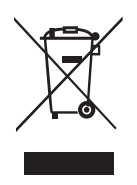

This symbol on the product or in the instructions means that your electrical and electronic equipment should be disposed at the end of its life separately from your household waste. There are separate collection systems for recycling in the EU.

For more information, please contact the local authority or your retailer where you purchased the product.

1

# Table of Contents

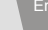

# Getting to know your Digital Video Camera

# Front View Shutter button Zoom Lever 1 Power Button Speaker Focus Ring Lens Battery cover Front LED Flash (Optional) Microphone **Back View** Control Panel MMC/SD card cover USB/Earphone cover LCD Screen

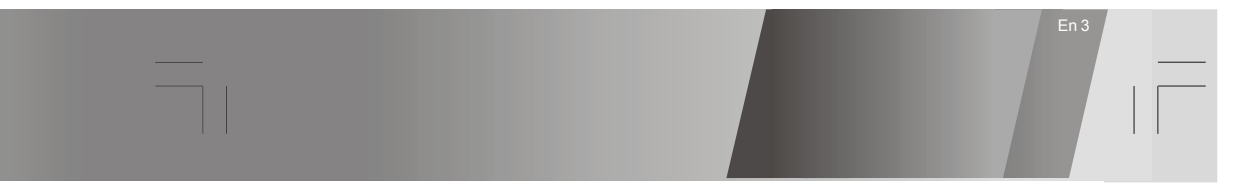

Getting to know your Digital Video-continued

Side View

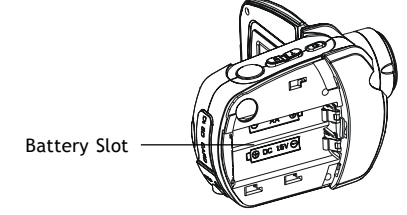

**Back View** 

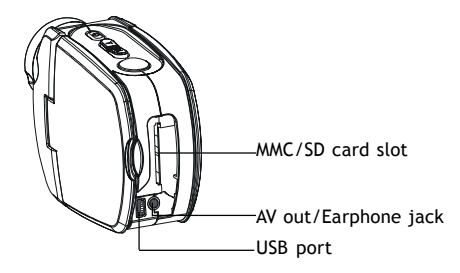

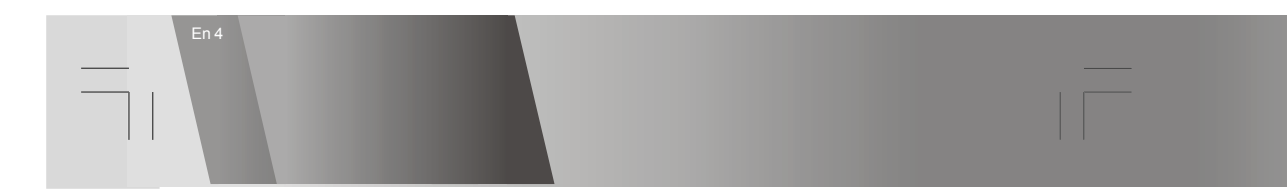

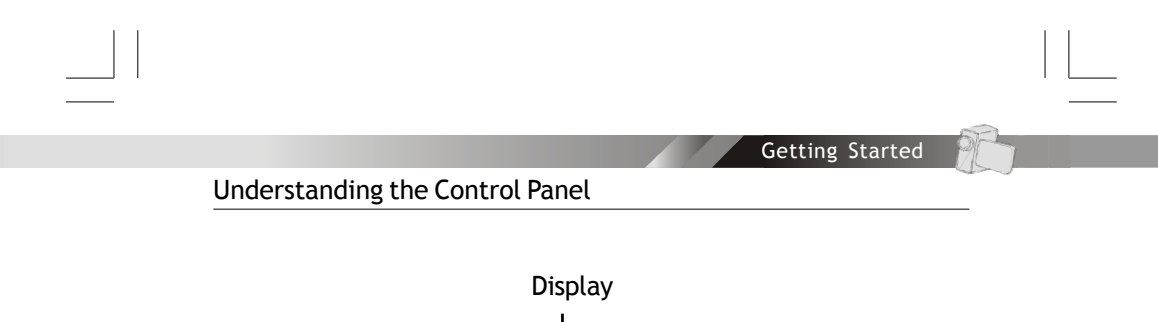

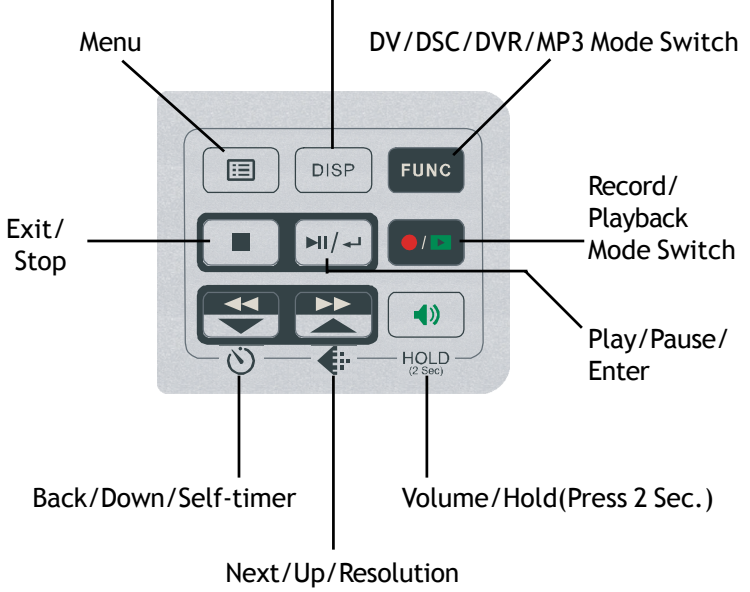

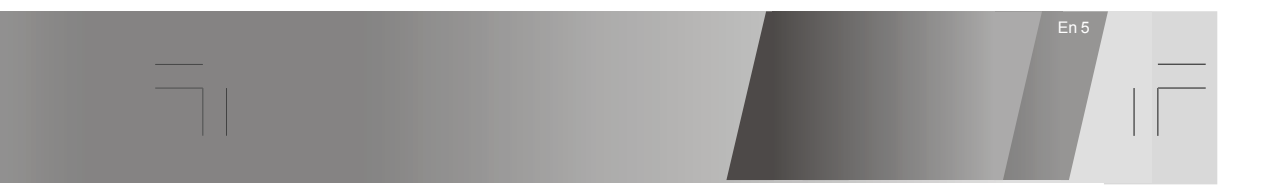

Power

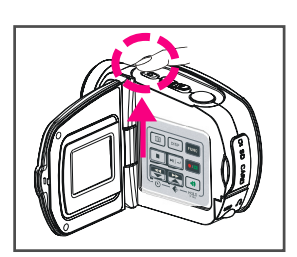

# Power On/Off

Press the power button to turn your digital video camera on and off.

Power Low

When the battery is running low, a battery icon  $(\square)$  will appear on the top of the LCD.

When the battery is about to run out, a blinking battery icon ( $\square$ ) will appear on the top of the LCD. Your digital video camera will shutdown automatically in a few seconds.

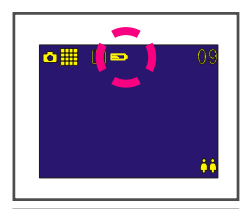

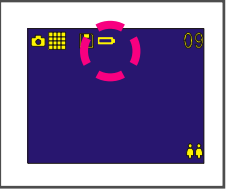

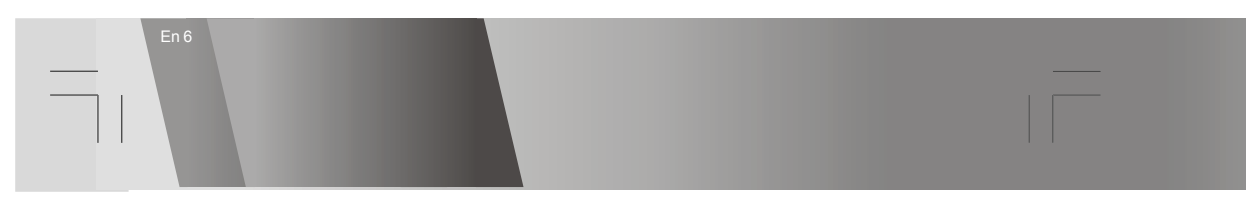

Modes

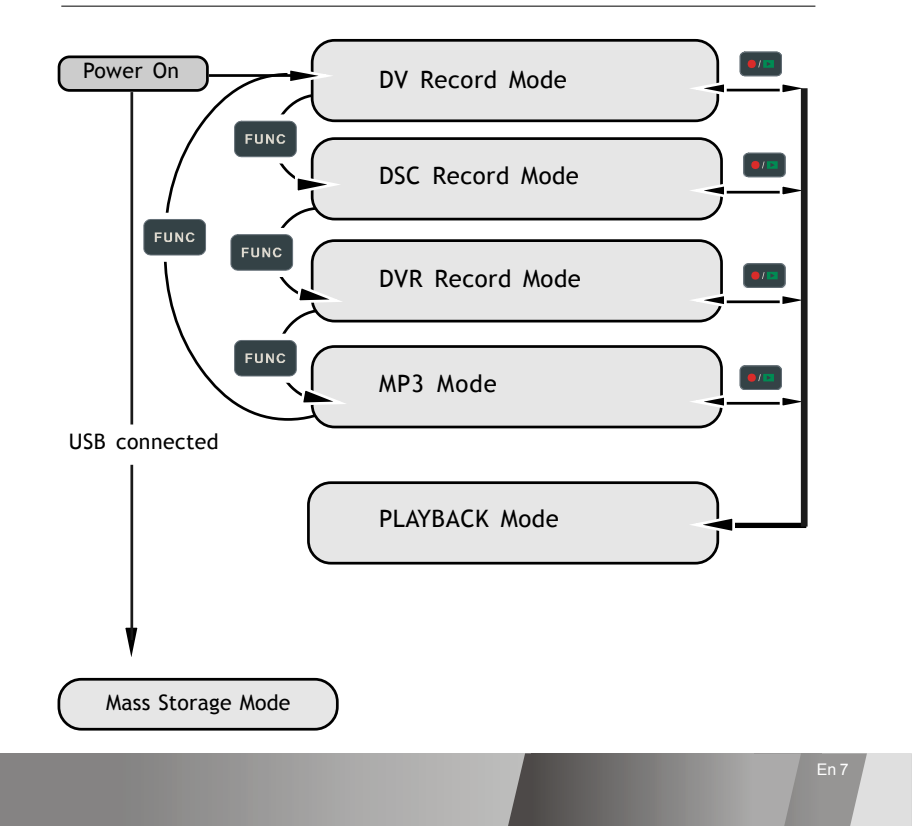

### Modes-continued

### DV Mode/DSC Mode/DVR Mode/MP3 Mode/PLAYBACK Mode

This unit provides 4 modes. These modes are: 1.DV Mode: take videos with sound 2.DSC Mode: take pictures 3.DVR Mode: record voice messages. 4.MP3 Mode: listen to MP3 music.

You can switch among these four modes by pressing **EVAC**. By pressing **EVAC**, you can switch to PLAYBACK mode to review your videos, pictures and voice messages. DV Mode/DSC Mode/DVR mode shares the same PLAYBACK mode. You can switch back to the previous mode by pressing **EVAC** again.

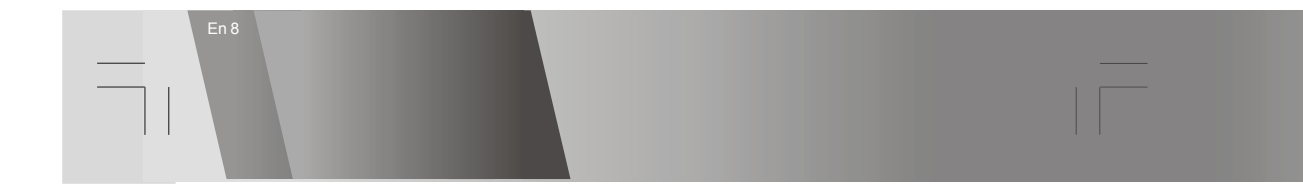

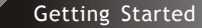

### Modes-continued

Connecting to PC (Mass Storage Mode)

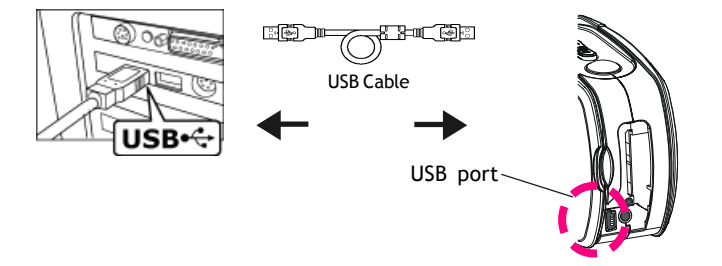

Using Console (Not applicable to MAC computers) Connect your Digital Video to a computer with an USB cable.

#### Mass Storage Mode

Connect your digital video camear to a computer. In Mass Storage Mode, it acts exactly like a hard disk. You can now drag and drop your pictures, movies, voice messages and MP3 files between the computer and your digital video camera.

#### Note:

- 1.Please do not copy any files into the DCIM folder. This may make the unit unstable or cause it to crash.
- 2.Remember to copy the MP3 files into the MP3 folder of your digital video camera.

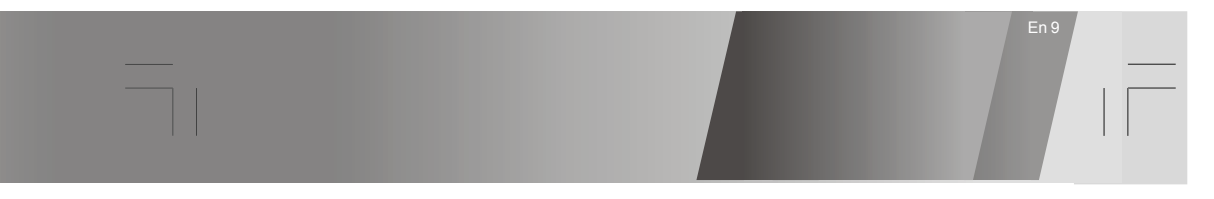

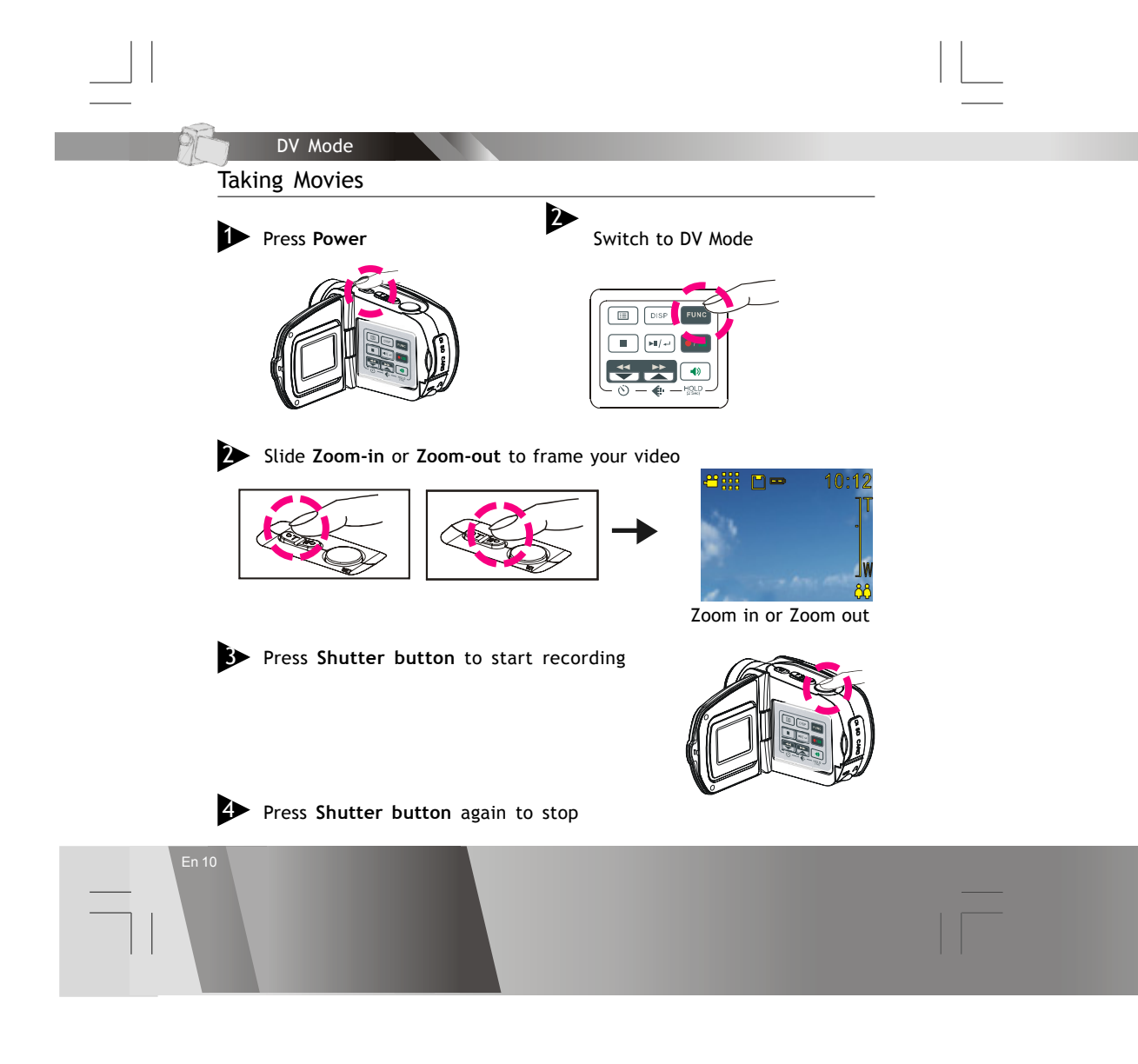

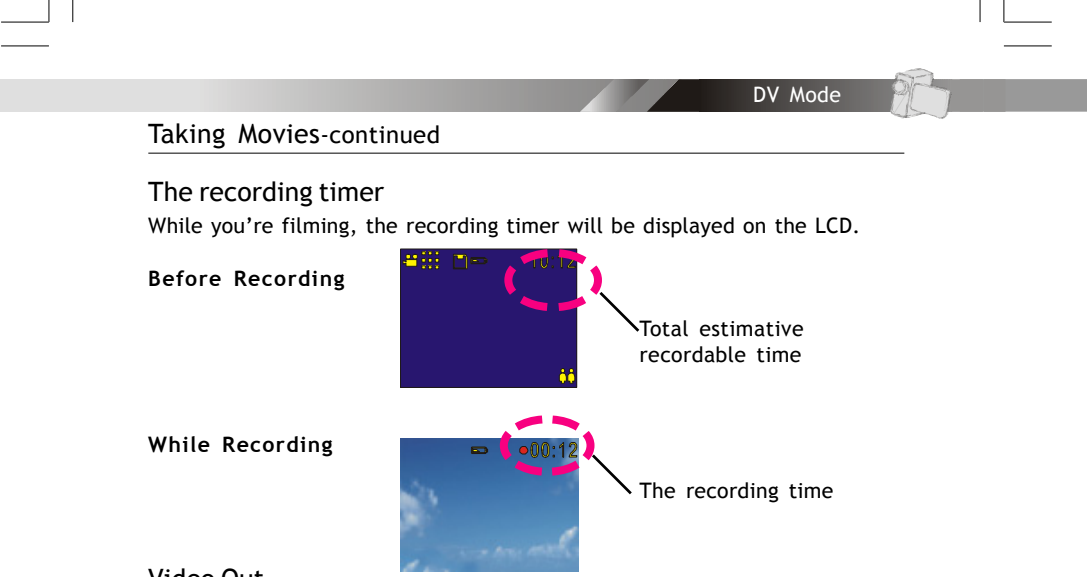

### Video Out

This Digital Video can output analog video to a home TV set. To configure the Digital Video, please refer to the NTSC/PAL section.

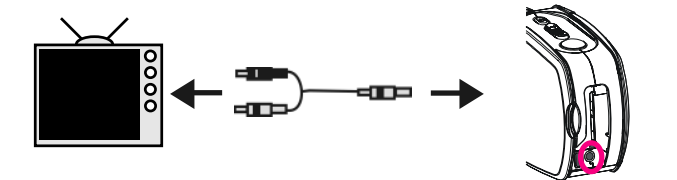

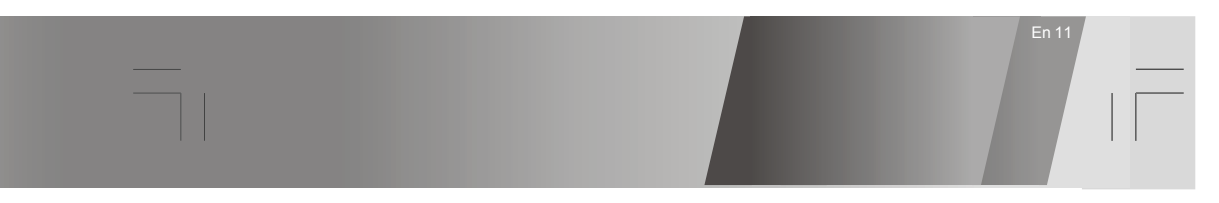

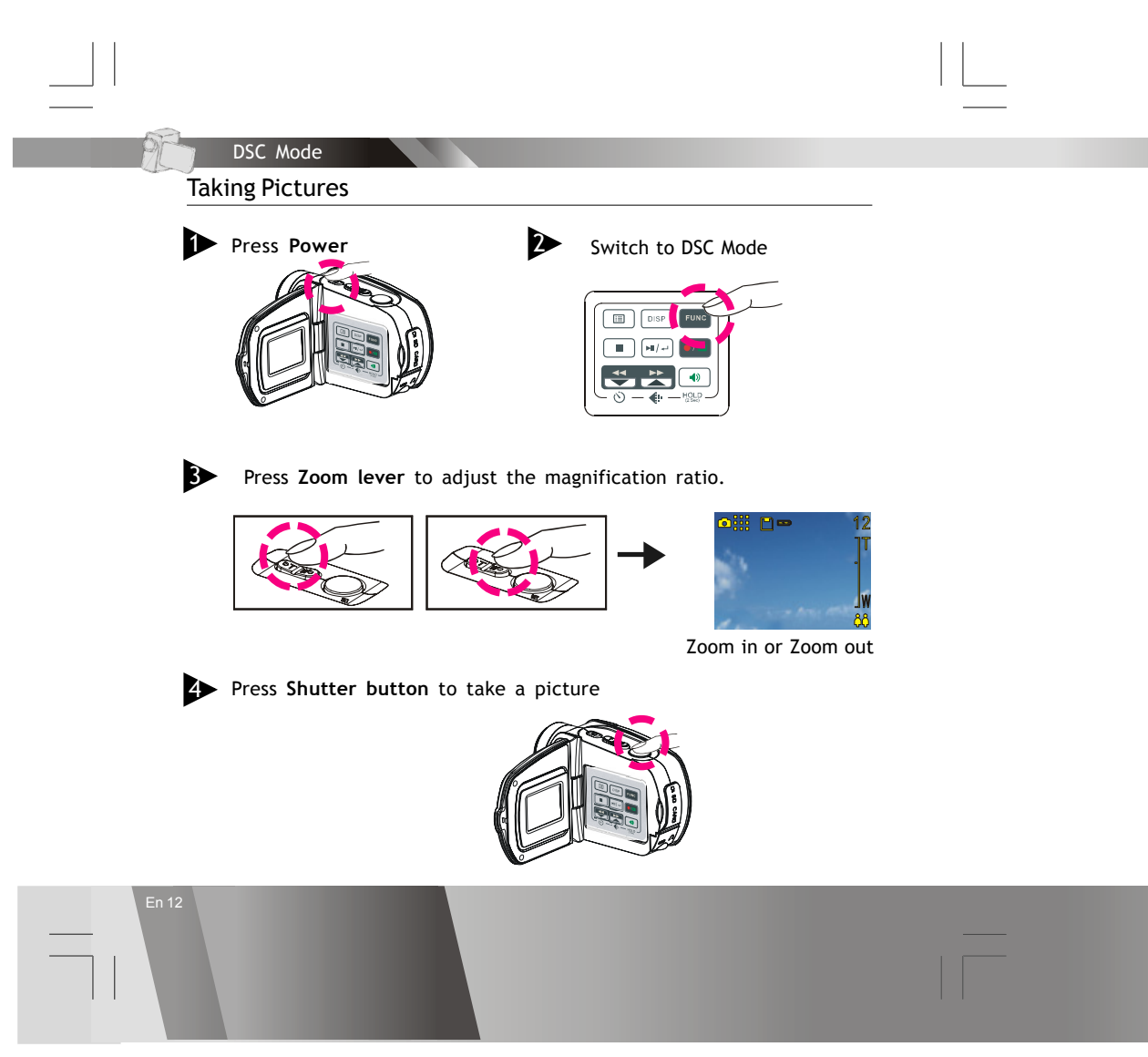

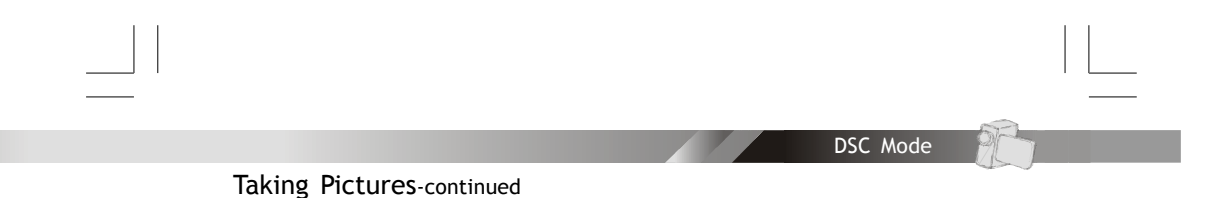

### The Picture Counter

You can see the picture counter displayed on the upper-right corner of your LCD. It will show the number of the total recordable files of this Digital Video.

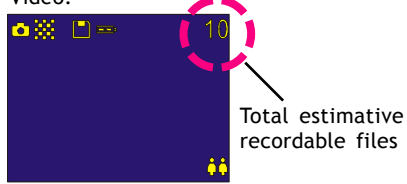

### Macro/Portrait Mode

You may set your camera to 🗶 (macro mode) for closeup focus or to 👪 (portrait mode) for normal range focus. Turn the focus ring to switch between modes.

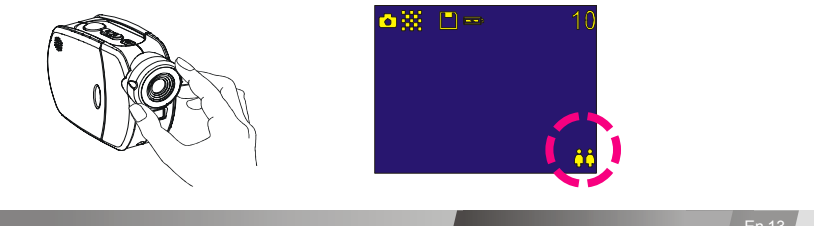

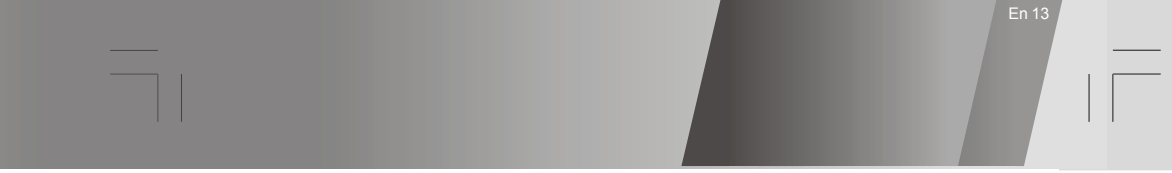

### DVR Mode

Recording Voice Messages

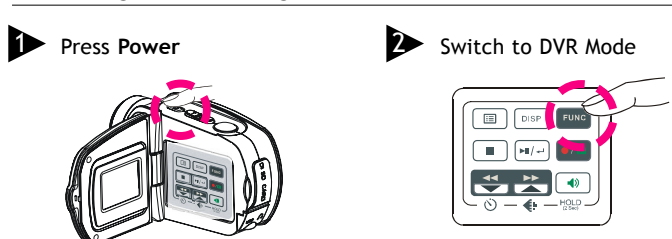

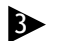

Press Shutter button to start recording

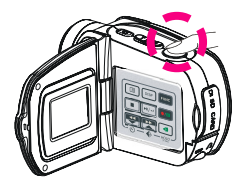

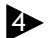

Press Shutter button again to stop

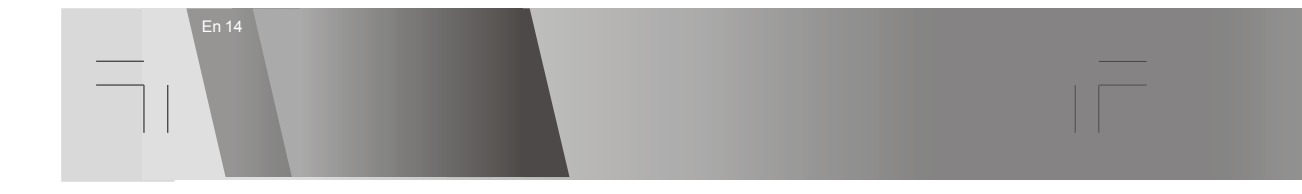

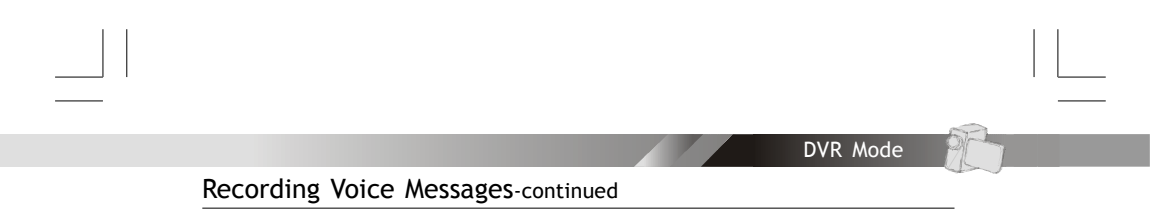

## The recording timer

While recording voice messages, the recording timer will display on the upper-right corner of your LCD.

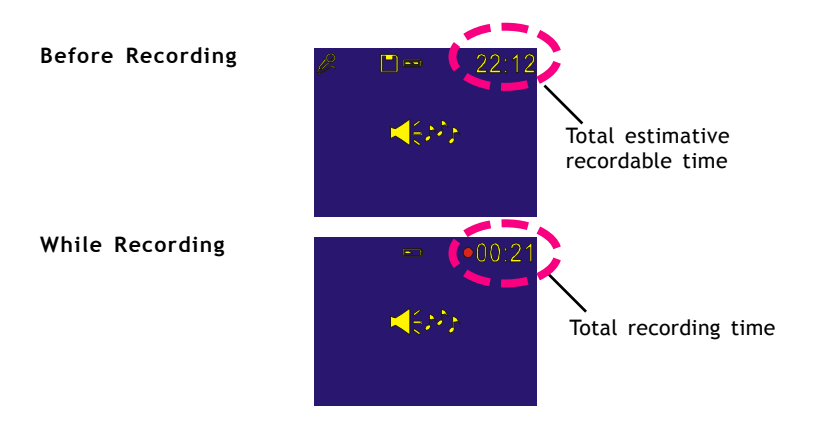

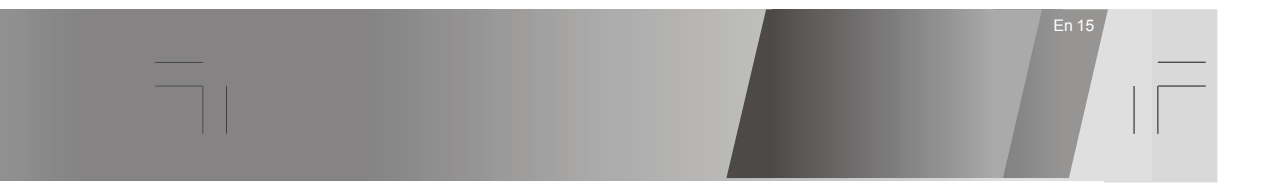

# MP3 Mode Listening to MP3 Music Press Power Switch to MP3 Mode .... MI/+-Press UP or DOWN to select a track DISP FUNC DISP FUNC TRACK001 ₩/+-() OWN **∆**UF Press Infail to pause Press (►N/→) to play MP3 music --- 25 = 00:05 IP3 := DISP II 📼

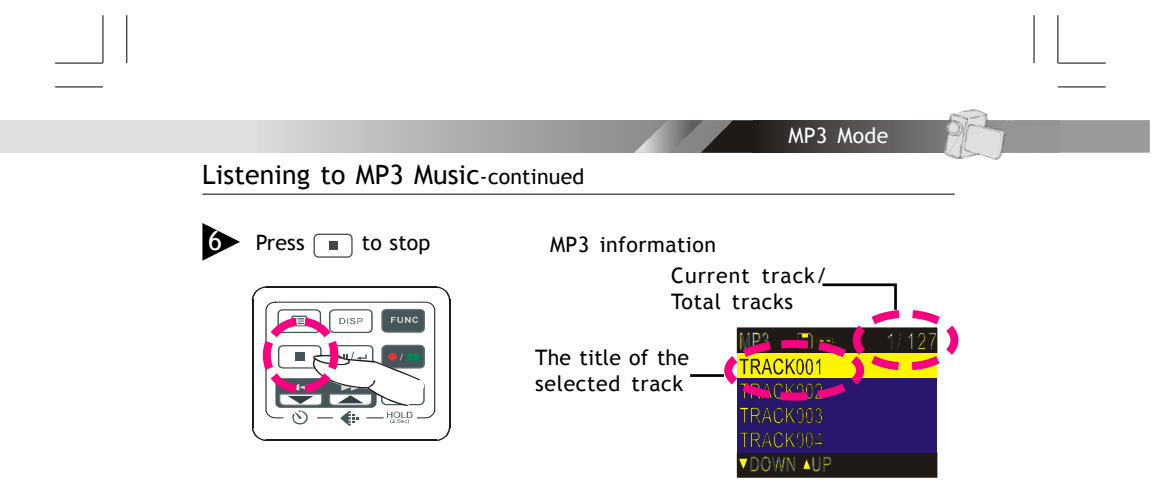

### NOTE:

The title of the tracks will display ONLY in alphabetical letters. Title with illegal characters will display in "TRACK001", "TRACK002", and "TRACK003" and so on.

## Playing MP3s with the displaying panel closed

You may close the displaying panel while playing MP3s and use the Zoom lever to select sound and Shutter button to play or pause.

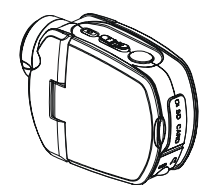

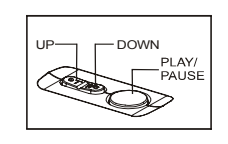

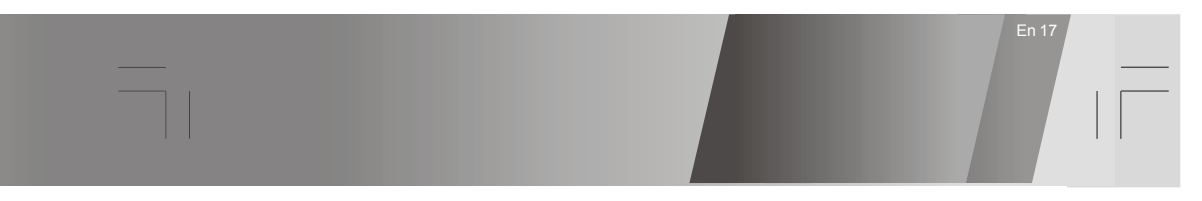

## PLAYBACK Mode

# Basic Playback

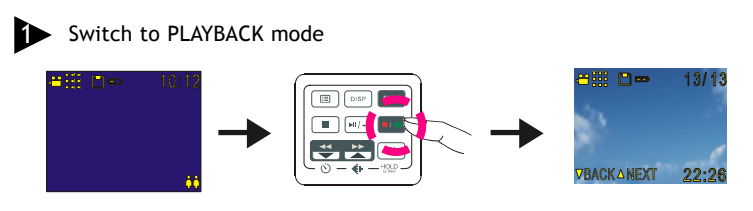

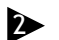

The information of the selected file will display on the LCD.

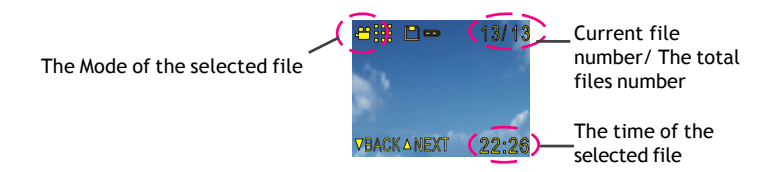

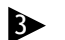

Press BACK or NEXT to navigate

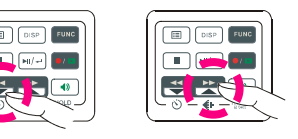

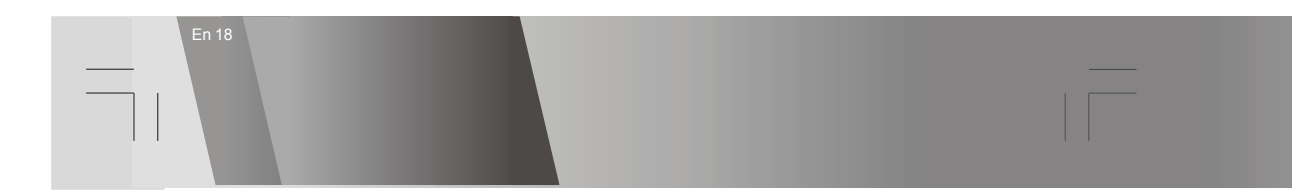

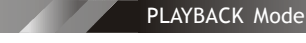

## Basic Playback-continued

The following steps are only applicable to DV and DVR files.

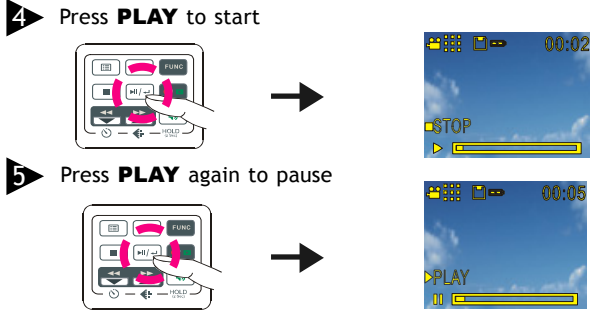

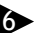

Press NEXT or BACK to fast-forward or fast-backward

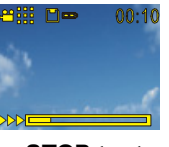

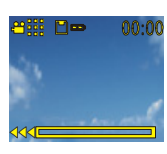

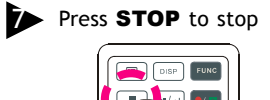

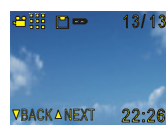

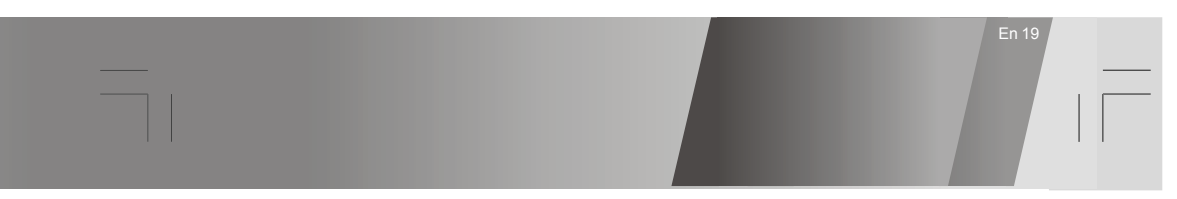

# PLAYBACK Mode

## Advanced Playback

Preview in multiple/single view or hide the information

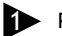

Press DISP to preview in single view

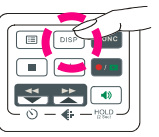

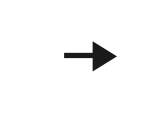

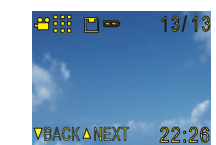

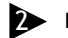

Press DISP again to hide the information

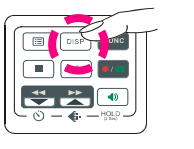

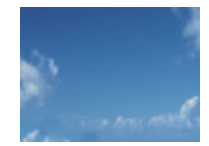

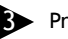

Press DISP again to preview in multiple view

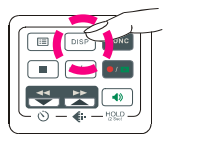

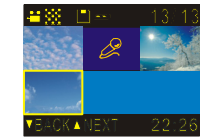

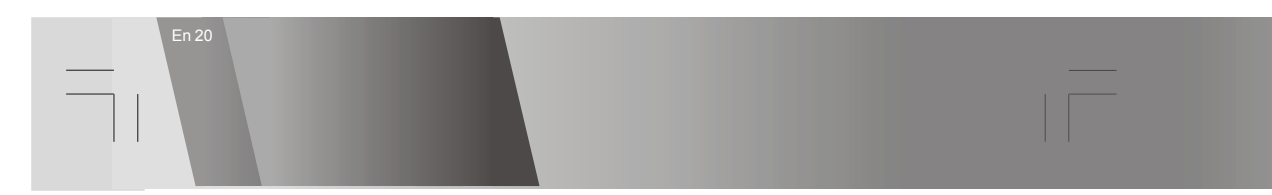

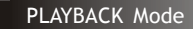

Advanced Playback-continued

Edit the beginning and ending of a video clip (optional) This function is only available on certain model

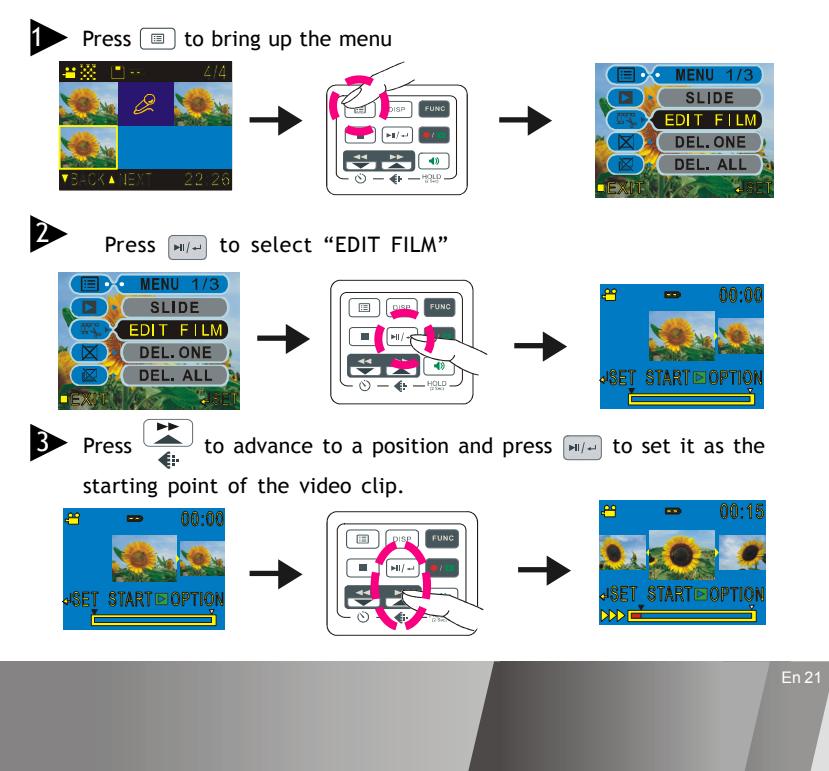

### PLAYBACK Mode

## Advanced Playback-continued

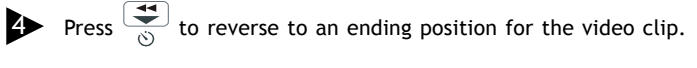

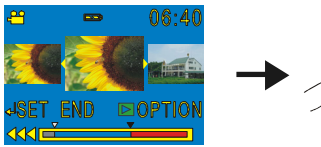

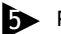

Press me to enter the option menu

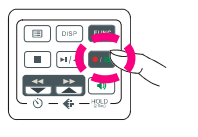

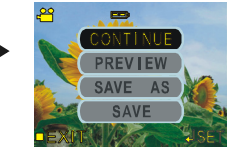

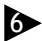

Select CONTINUE to return to editing screen, PREVIEW to play the edited clip, SAVE AS to save the clip as a new file, or SAVE to save and overwrite the original file.

#### Notes

- 1. You may encounter a "MEMORY FULL" message while saving over the original file or as a new file to a storage media that is nearly full. If this occurs, free up more memory on your storage media and try again.
- 2. Lengthy video clip editing may take a long time to process thus please make sure to equip your DV with sufficiently charged batteries to avoid battery depletion during editing process.

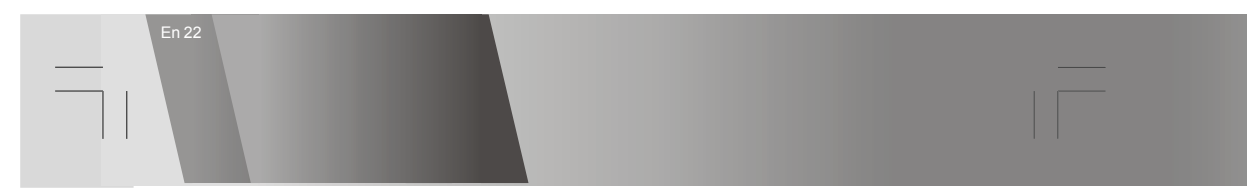

# Changing the Resolution Setting

### **DV Record Mode**

- 1. In DV Mode, press the 📇 button.
- The LCD will display your current quality setting on the upper-left corner. "#" is normal resolution, "#" is fine resolution and "!!!" is economic resolution.

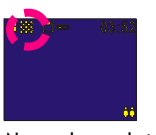

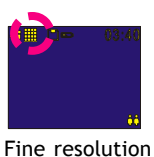

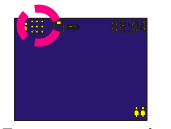

Economic resolution

#### Normal resolution

### DSC Record Mode

- 1. In DSC Mode, press the  $E_{\bullet}$  button.
- 2. The LCD will display your current picture's resolution setting on the upper-left corner. """ for normal resolution, """ for fine resolution or """ for economic resolution.

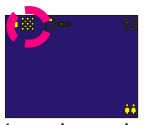

Normal resolution

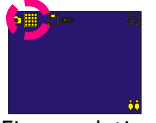

Fine resolution

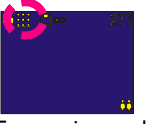

Economic resolution

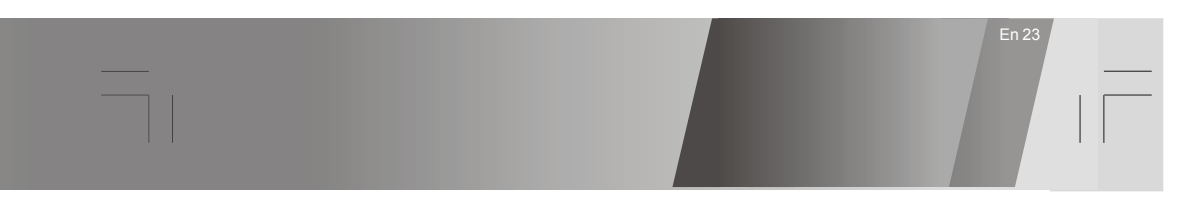

# Using Self-timer (for DV and DSC modes)

This Digital Video has a built-in 10 second self-timer.

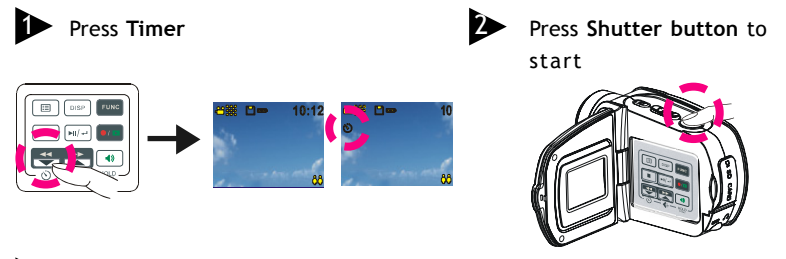

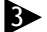

The timer starts to count down from 10 seconds.

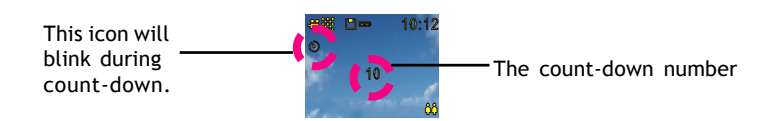

(Note: Press any button to cancel self-timer during the count-down.)

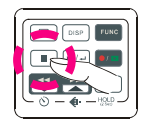

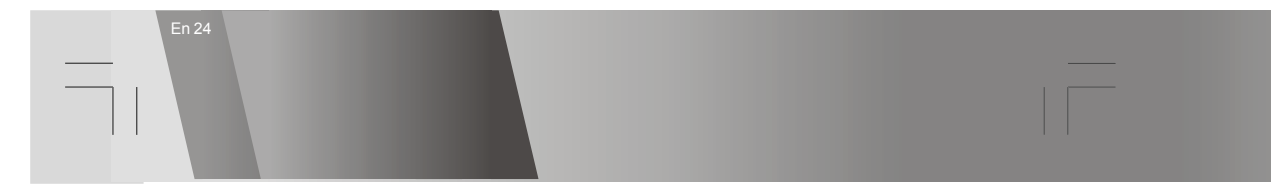

# Using Guide Line/The LCD Screen

You can use guide line while recording videos or taking pictures. In Record Mode, press  ${\rm [oss]}$  , the guide line will show on the LCD screen.

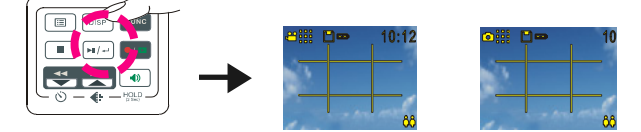

### The LCD Screen

To save energy, Digital Video allows you to switch off the LCD screen.

For DV and DSC mode

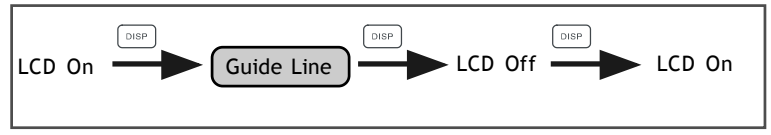

For DVR and MP3 mode

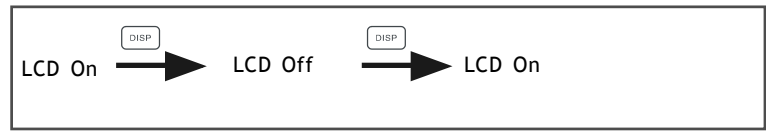

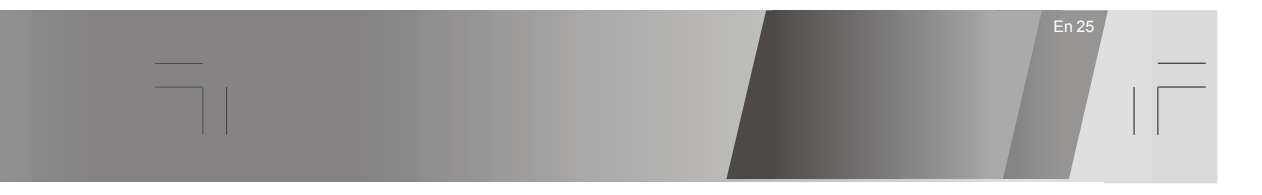

### Using Hold

Press and hold  $\underbrace{\textcircled{(4)}}_{\textcircled{(5)}}$  for 2 seconds to lock all buttons on the control panel. The buttons on the control panel will be locked while in HOLD function. To release the HOLD function, press and hold  $\underbrace{\textcircled{(4)}}_{\textcircled{(5)}}$  for another 2 seconds.

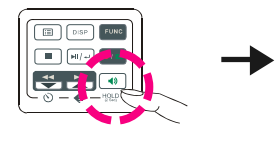

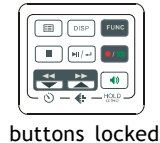

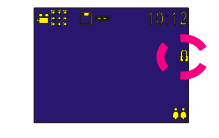

# Volume Adjustment

You can adjust playback volume by using  $\mathbf{r}$  or  $\mathbf{r}$ .

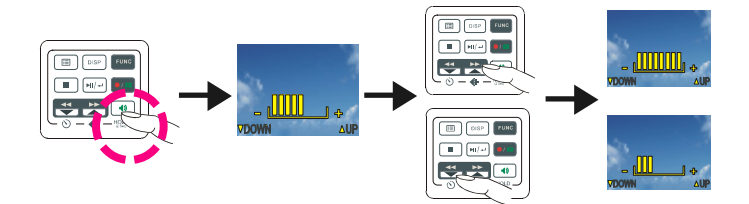

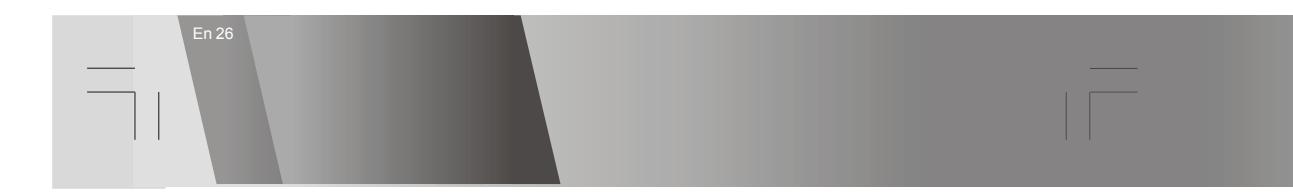

# Attention Icon

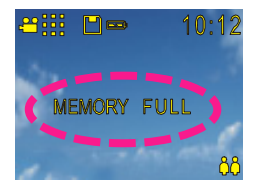

### Memory Full

The Memory Full indicator lets you know to switch memory cards or transfer all files to your computer in order to continue taking videos or pictures.

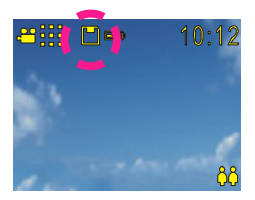

Memory Card Indicator

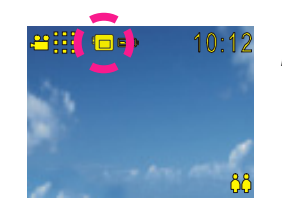

Internal Memory Indicator

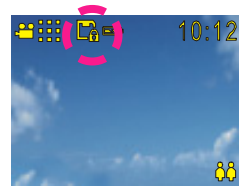

### Card Lock

When you insert a SD memory card that is write protected, you will see a card lock icon on the upper-left side of the LCD.

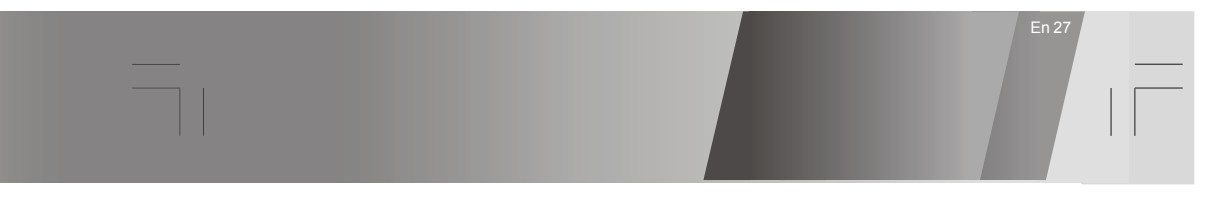

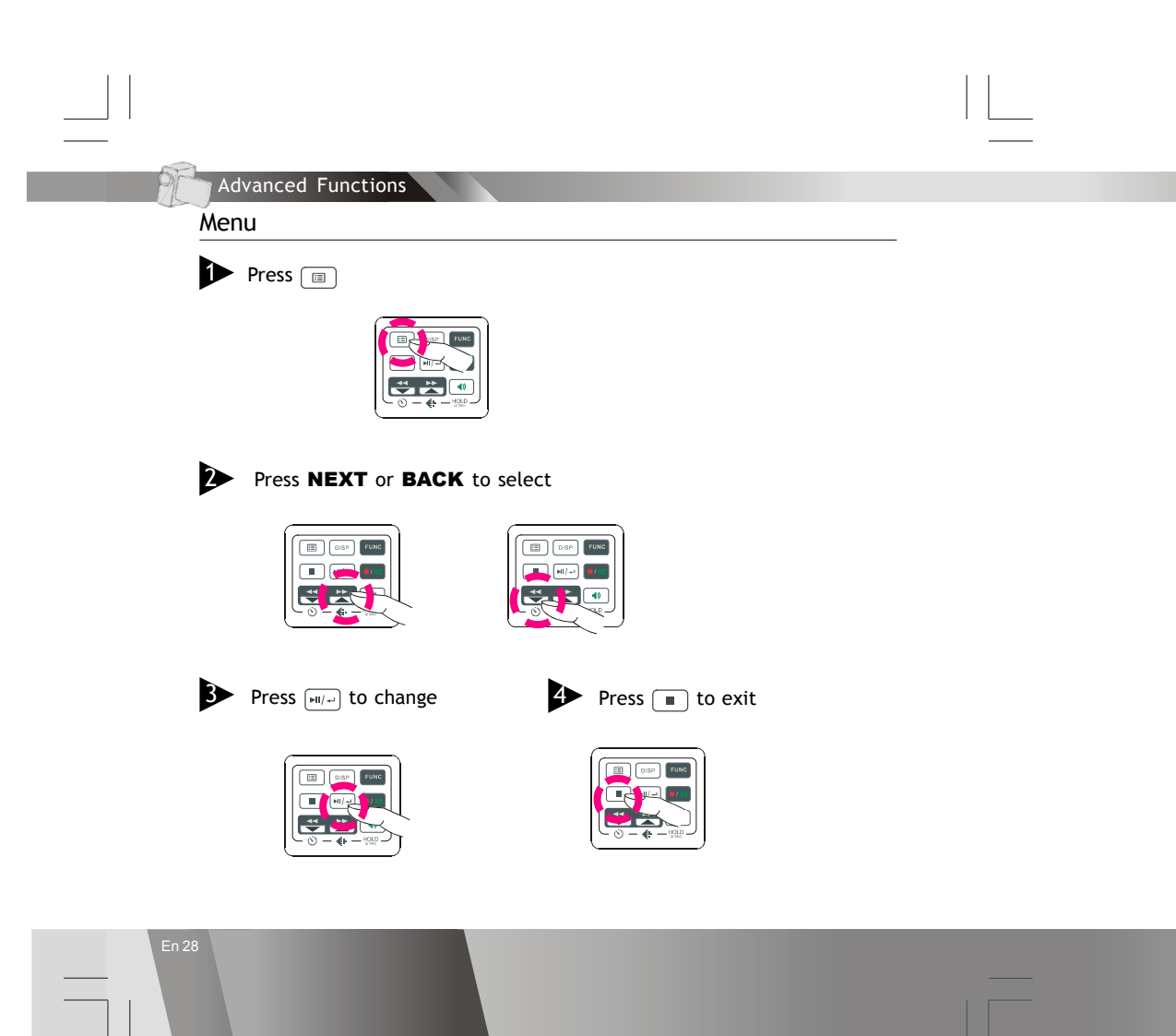

#### Menu-continued

#### Quality Settings (for DV mode)

There are two quality selections for your movies: Fine and Normal. Please keep in mind that the higher the quality setting, the higher the file size.

#### Fader (for DV mode)

This function is only available on certain model This function lets you apply a fade effect to your videos.

#### 

You can apply SEPIA, B&W, and a NEGATIVE effect to your videos and pictures.

#### Flash (for DSC mode)

This function is only available on certain model You can set your flash to OFF or AUTOMATIC.

### Night Shot ON/OFF (for DV and DSC mode)

The Night Shot mode allows you to take videos and pictures in low lighting conditions. When activated, an icon will appear on the lower-left corner of the LCD.

# WB White Balance Auto/Daylight/Cloudy/Fluorescent/Tungsten (for DSC and DV mode)

White Balance settings allow your camera to adjust to the lighting conditions in which you are taking videos or pictures. Select the option that best suits your environment.

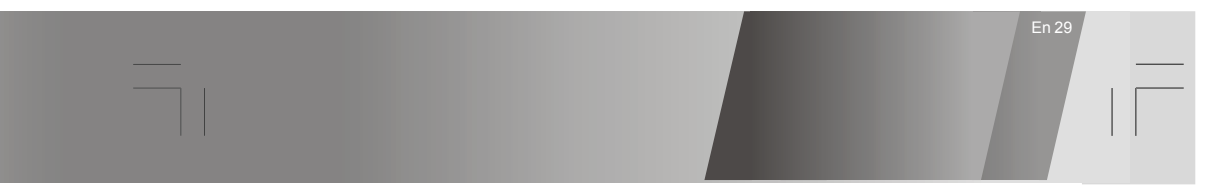

#### Menu-continued

### R Quick Review ON/OFF (for DSC mode)

The Quick Review feature let's you preview your video and picture files. When this feature is activated, an icon will appear on the LCD.

#### Attach Voice ON/OFF (for DSC mode)

You can attach voice messages to your pictures. If you choose Attach Voice ON, the icon will appear on the LCD screen.

Taking a picture with Attach Voice ON

After taking a picture with Attach Voice ON, "ATTACH VOICE!" will appear on the center of the LCD screen. Press SHUTTER to start to record the voice message. Press SHUTTER again to stop the recording. Press  $\blacksquare$  to exit.

#### (i) Information ON/OFF (for DV and DSC mode)

You can choose to show or hide extended information.

#### Attach Date ON/OFF (for DSC mode)

This feature will stamp pictures taken with the date and appear on the lower-right corner of each image. Turning this feature OFF will not stamp images.

#### Format your Memory Card

If you want to erase all movies, pictures, voice messages, MP3 and other files, you can select FORMAT under the menu and press  $\underline{H}(\cdot)$  to wipe out the current employed memory source ( $\underline{P}$  memory card or  $\underline{H}$  internal memory) completely. If you do not want to delete all files, press  $\blacksquare$  to exit.

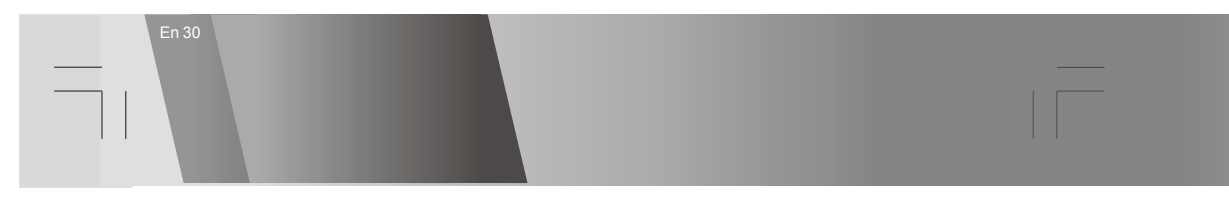

Menu-continued

Date Allows you to set the date.

⑦ Time Allows you to set the time.

#### I Beep On/OFF

If you choose Beep On, there will be a beep sound when you press the buttons. If you choose Beep Off, there will be no sound.

### () Auto-Off ON/OFF

This feature is designed to conserve battery power by letting you set the time increment in which you unit should power off. There are 3 options: OFF, 2 minutes and 5 minutes. Please note that if you set the Auto-Off feature for 2 or 5 minutes, the LCD will turn off after 1 minute. Press any button to turn it back on.

#### 🚊 NTSC/PAL

NTSC/PAL are two analog TV signal formats. You can toggle between NTSC and PAL to match your equipment.

NTSC: North America and Japan

PAL: U.K. and Germany, France, Russia, certain European and African countries  $\sim$  /

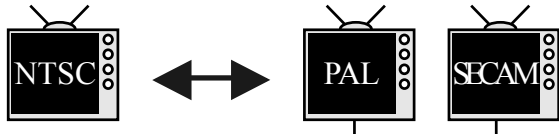

### Menu-continued

#### 👑 50Hz/60Hz

Match the frequency of the main power supply in your country. Please refer to the following figures:

50 Hz : Europe, P.R.C., Hong kong, Australia, New Zealand and South Africa. 60 Hz : America, Canada, Taiwan, Japan, and Korea.

### Slide Show

You can choose to playback your movies, pictures, voice messages or MP3s in a Slide Show. The Slide Show playback time is 5 seconds for pictures, 10 seconds for videos, voice messages and MP3.

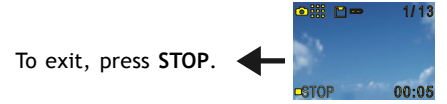

### Edit Film (for video clip)

This function is only available on certain model

This function enables you to extract a portion of a video clip and save it as a new video.

### 

You can choose to playback your MP3s repeatedly. You can choose to Repeat One, Repeat All or Play Random.

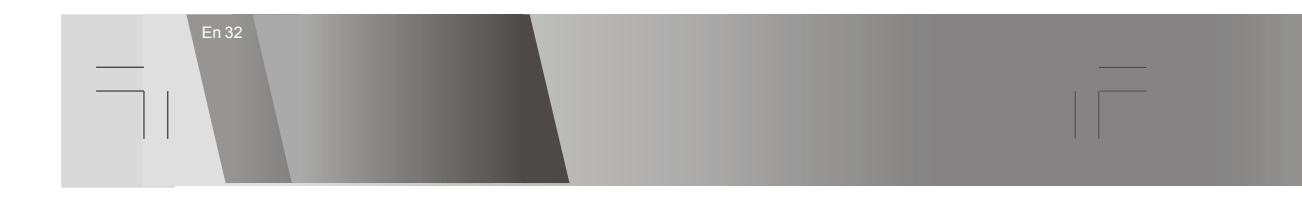

### Menu-continued

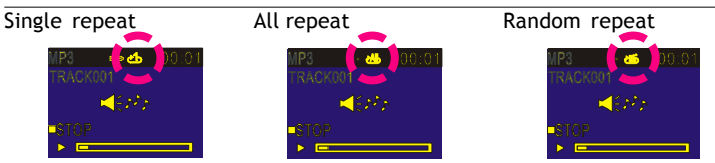

#### Rotate ON/OFF (only for image files)

You can choose to rotate your pictures. Press  $\square$  to bring up the menu, select ROTATE and then use  $\square(-)$  to select rotation degree.

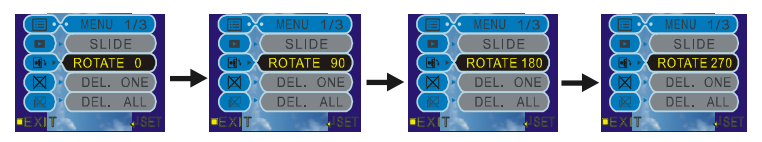

### 🔀 Del One/ 🖾 Del ALL

You can choose to delete one file or all files. Select DEL. ONE from the menu to delete a single file and then use  $\frac{1}{4}$  to select a file. Otherwise, select DEL. ALL from menu to delete all files. Press 1 to confirm or press 1 to exit.

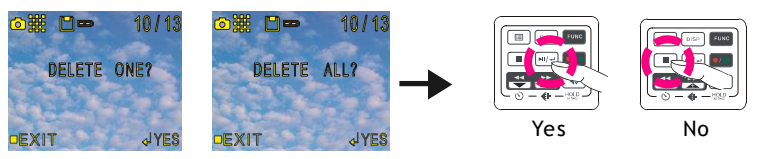

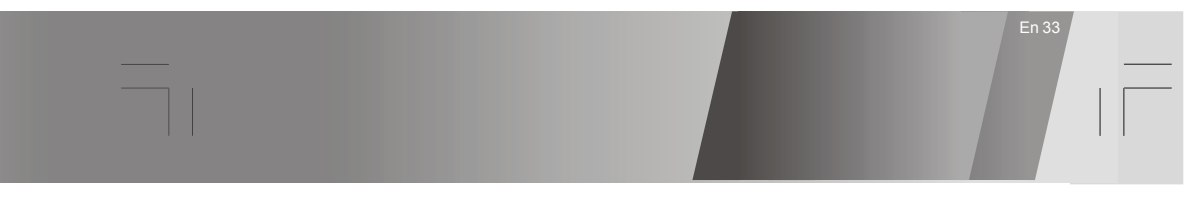